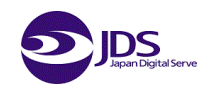

# MVNOホームアプリのご紹介 (CableGateスマホ・ホーム)

### 日本デジタル配信株式会社

Last Update : 2016/04/01

©2016 Japan Digital Serve Corporation.

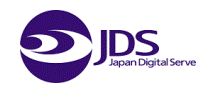

# スマホのTOP画面をわかりやすくするホームアプリを提供します。

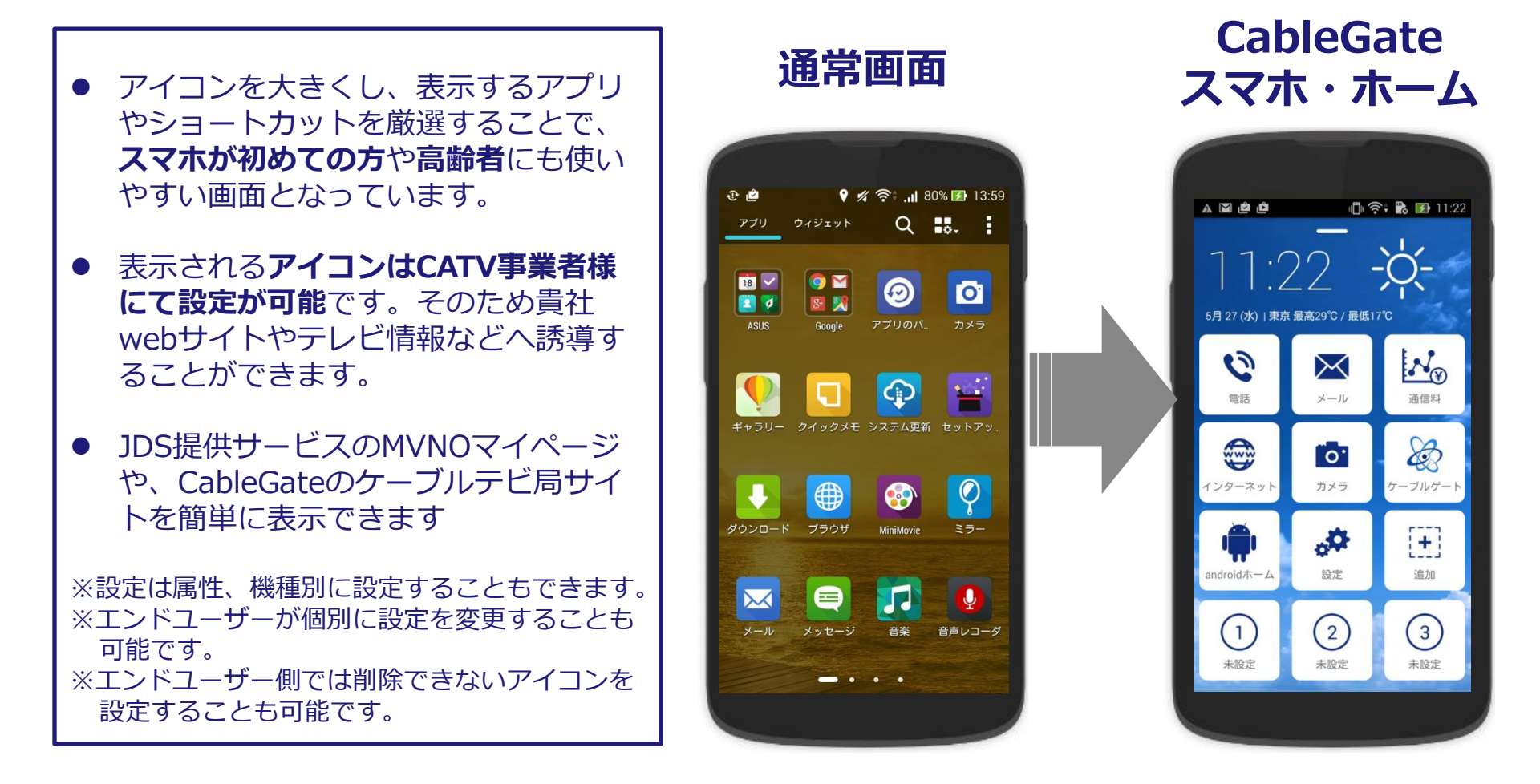

## CableGateスマホ・ホーム機能の紹介

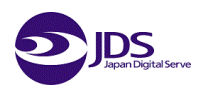

- ホーム画面は、管理者用Webサイトより容易に設定を行うことができます。
- スマホにアプリをダウンロード後、初期設定にてCATV事業者選択を行うことで、設定された内容が表示されます。

※提供機能は順次拡張を予定しております。

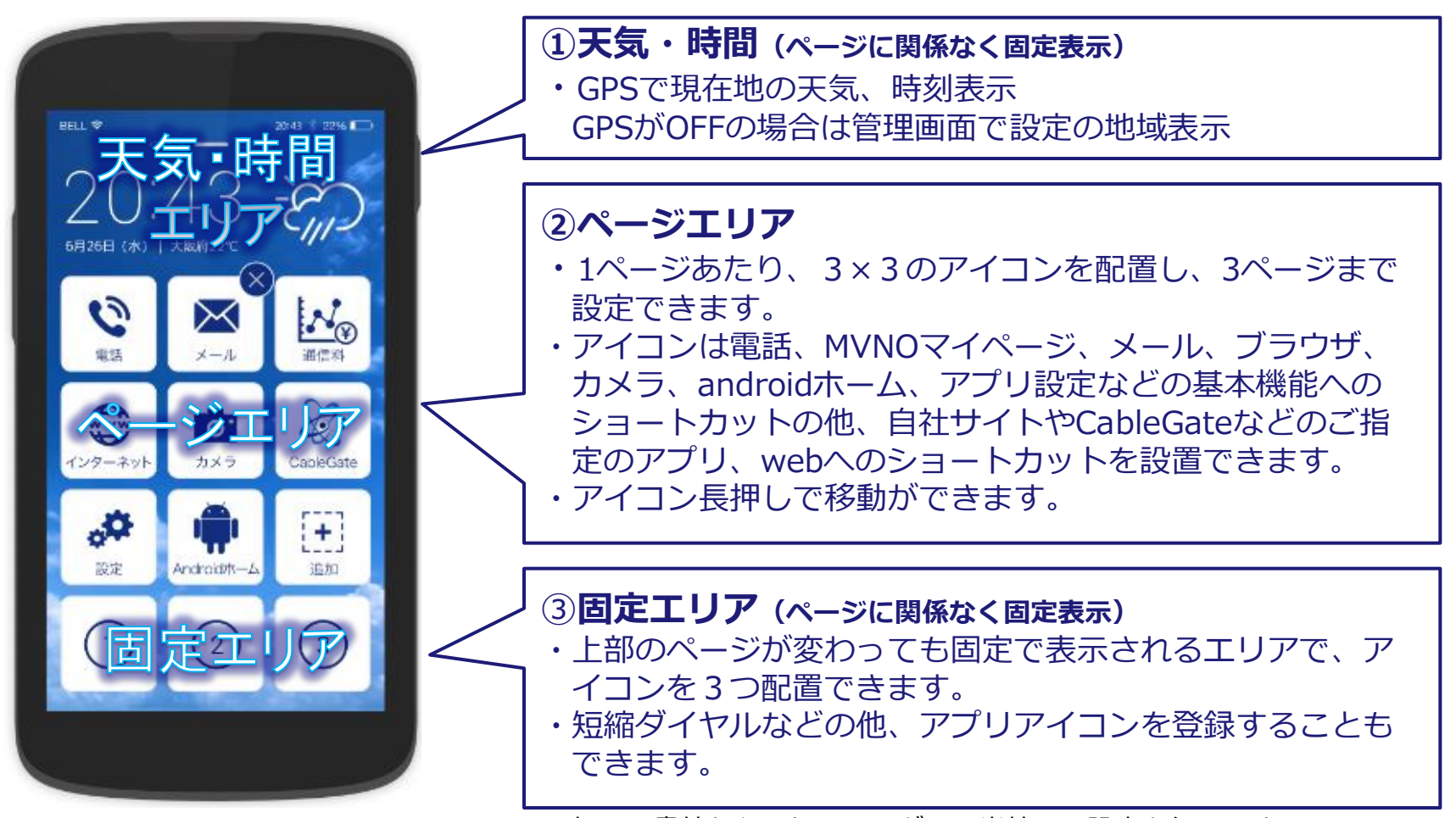

※初回は貴社からのヒアリングし、当社にて設定を行います。 ©2016 Japan Digital Serve Corporation.

#### ■基本機能

- アイコンからのアプリ呼び出し、webショートカット
- ・ CATV事業者様ごとの内容設定、及び属性や機種ごとなどのグループ設定。
- 特定アイコンの削除禁止指定(削除禁止設定アイコン以外はエンドユーザーにて自由に追加、削除が 移動が可能です)
- ・ ダイヤラーアプリのご提供 ※詳細は後述

#### ■今後検討中の機能

- 天気(アラート)、災害(緊急地震速報)表示
- CableGateリモコン
- 局からのお知らせ、地域情報の表示

#### ■インストール方法

- ① GooglePlayストアからダウンロード【推奨】
- APKファイルをSDカードやUSBで直接インストール (注) APKファイル方式はアプリの自動更新が出来なくなるため、推奨しておりません。
- ※ 利用するCATV事業者名の選択を行う(初回のみ)ことで貴社が設定した内容 が表示されます。
- ※ 管理画面で設定変更した内容は翌日にユーザ端末に反映されます。

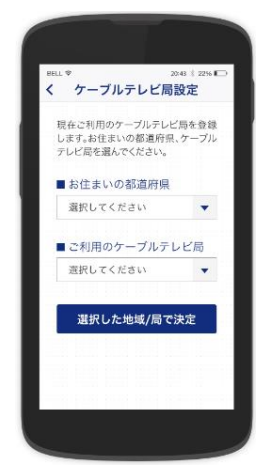

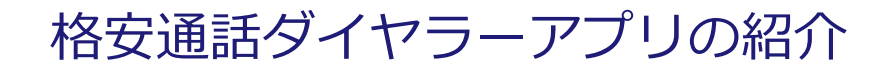

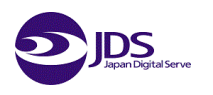

エンドユーザーが簡単に格安通話サービス(楽天コミュニケーションズ、またはIIJ)をご利 用できるようにするため、プリフィックス番号を自動で入力するダイヤラーアプリをご提供 しております。

※格安通話サービスのご利用にあたっては、格安通話サービス提供元と貴社にて利用契約が必要となります。

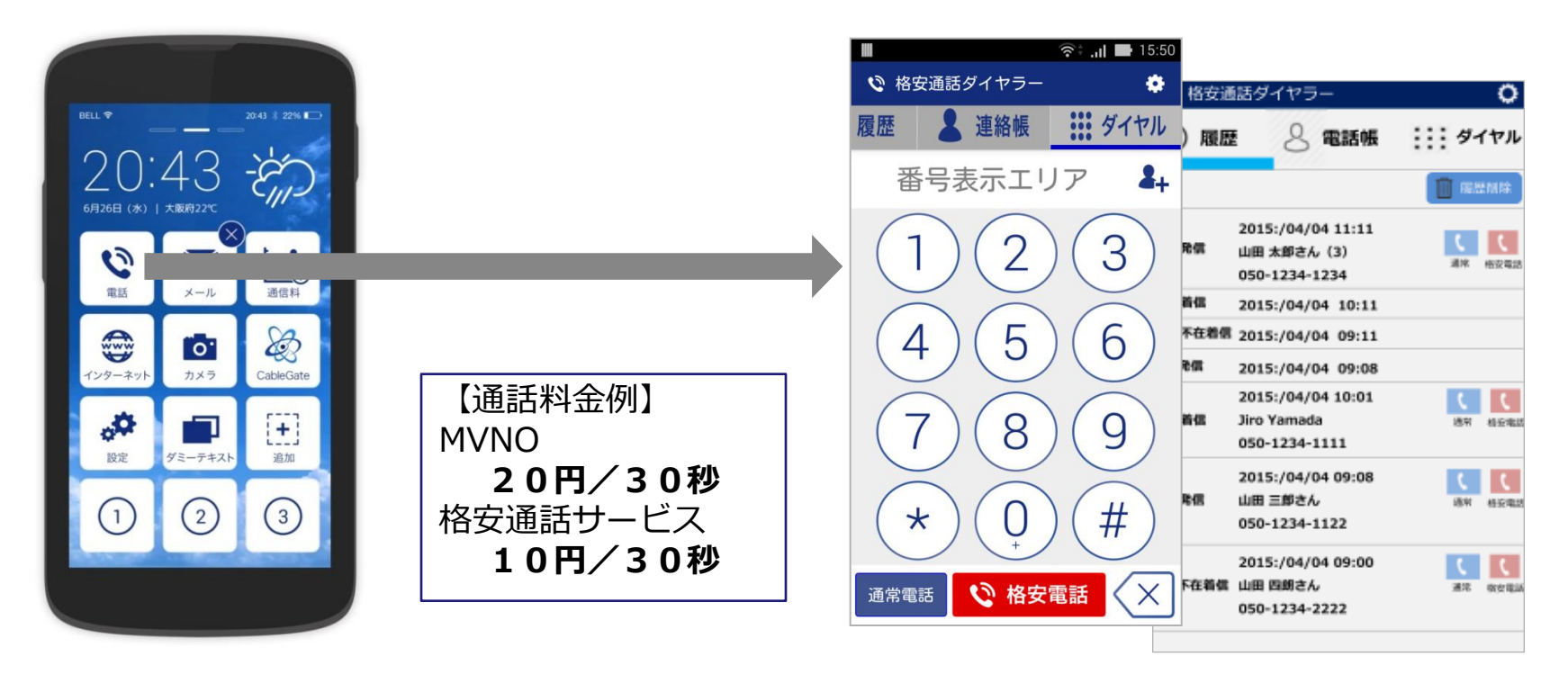

#### 主な機能は、下記となります。 ・テンキーからの入力発信(格安通話発信、通常発信) ・アンドロイド標準の電話帳連携機能 ・アンドロイド標準の発着信履歴連携機能(格安通話ダイヤラーからの発信含) ・格安通話ダイヤラーから発信できない緊急電話番号等へのプリフィックス番号付与制御

#### 申し込みフローと料金

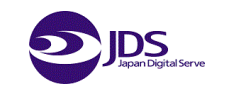

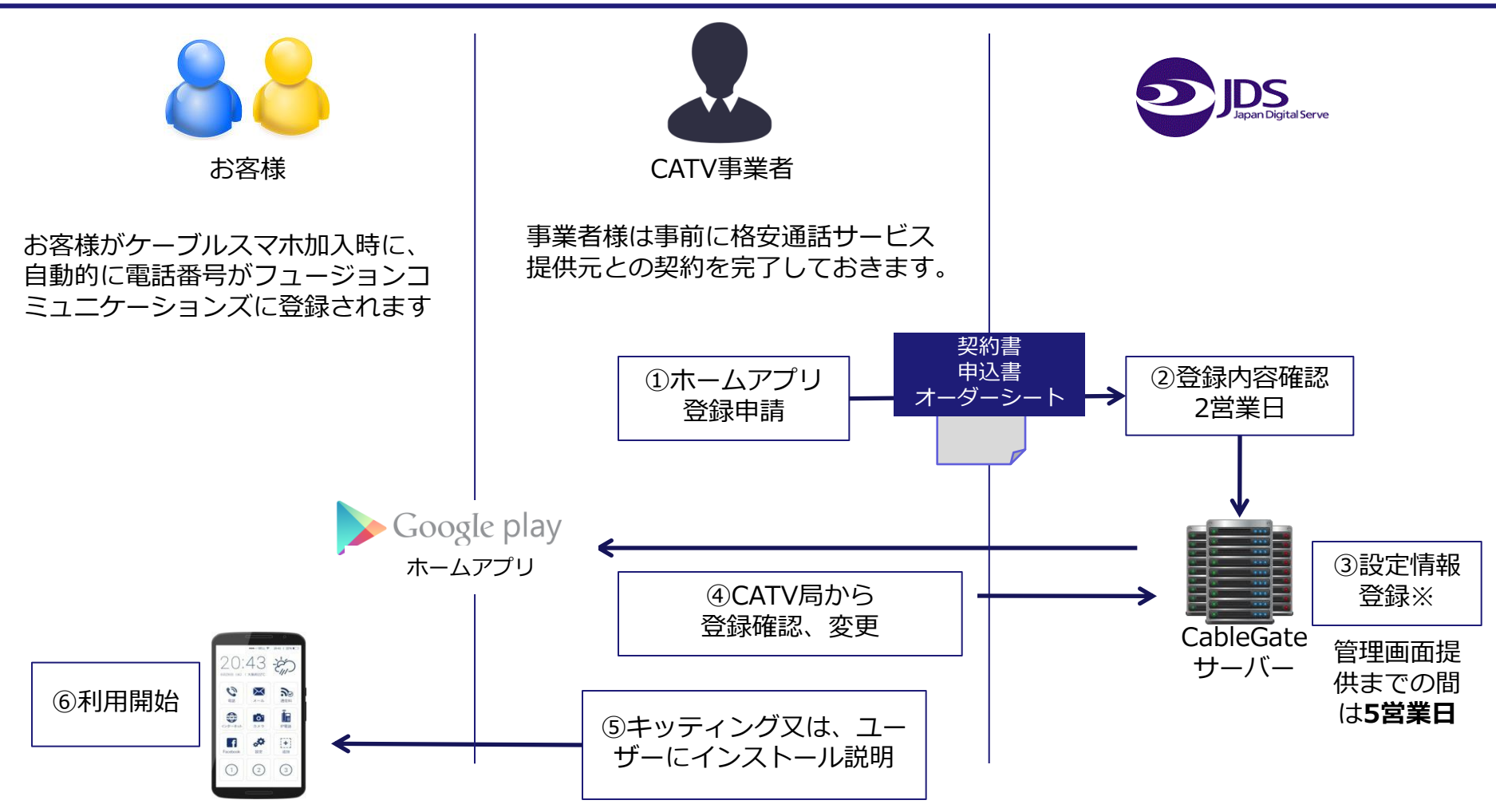

● 弊社CableGateサービス、またはMVNOマイページのご利用を条件に無償でご提供いたします。